### Data mining with Ensembl Biomart

Stéphanie Le Gras (slegras@igbmc.fr)

# Guidelines

- Genome data
- Genome browsers
- Getting access to genomic data: Ensembl/BioMart

# Genome Sequencing

#### Example: Human genome

- 2000: First draft of the human genome
- 2003: Human genome sequencing complete

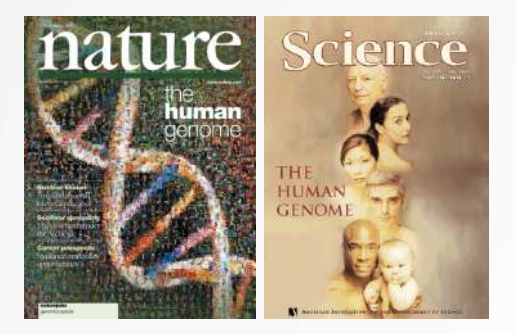

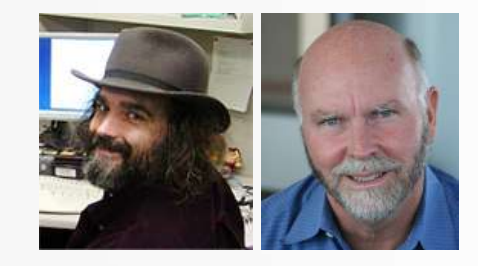

### Genome builds

| SPECIES | UCSC VERSION | RELEASE DATE | RELEASE NAME                       | STATUS               |
|---------|--------------|--------------|------------------------------------|----------------------|
| MAMMALS |              |              |                                    |                      |
| Human   | hg38         | Dec. 2013    | Genome Reference Consortium GRCh38 | Available            |
| 1       | hg19         | Feb. 2009    | Genome Reference Consortium GRCh37 | Available            |
|         | hg18         | Mar. 2006    | NCBI Build 36.1                    | Available            |
| 2       | hg17         | May 2004     | NCBI Build 35                      | Available            |
|         | hg16         | Jul. 2003    | NCBI Build 34                      | Available            |
|         | hg15         | Apr. 2003    | NCBI Build 33                      | Archived             |
| 5       | hg13         | Nov. 2002    | NCBI Build 31                      | Archived             |
|         | hg12         | Jun. 2002    | NCBI Build 30                      | Archived             |
|         | hg11         | Apr. 2002    | NCBI Build 29                      | Archived (data only) |
|         | hg10         | Dec. 2001    | NCBI Build 28                      | Archived (data only) |
|         | hg8          | Aug. 2001    | UCSC-assembled                     | Archived (data only) |
|         | hg7          | Apr. 2001    | UCSC-assembled                     | Archived (data only) |
|         | hg6          | Dec. 2000    | UCSC-assembled                     | Archived (data only) |
|         | hg5          | Oct. 2000    | UCSC-assembled                     | Archived (data only) |
|         | hg4          | Sep. 2000    | UCSC-assembled                     | Archived (data only) |
| 1       | hg3          | Jul. 2000    | UCSC-assembled                     | Archived (data only) |
|         | hg2          | Jun. 2000    | UCSC-assembled                     | Archived (data only) |
| -       | hg1          | May 2000     | UCSC-assembled                     | Archived (data only) |

Source: https://genome.ucsc.edu/FAQ/FAQreleases.html

### Genome builds

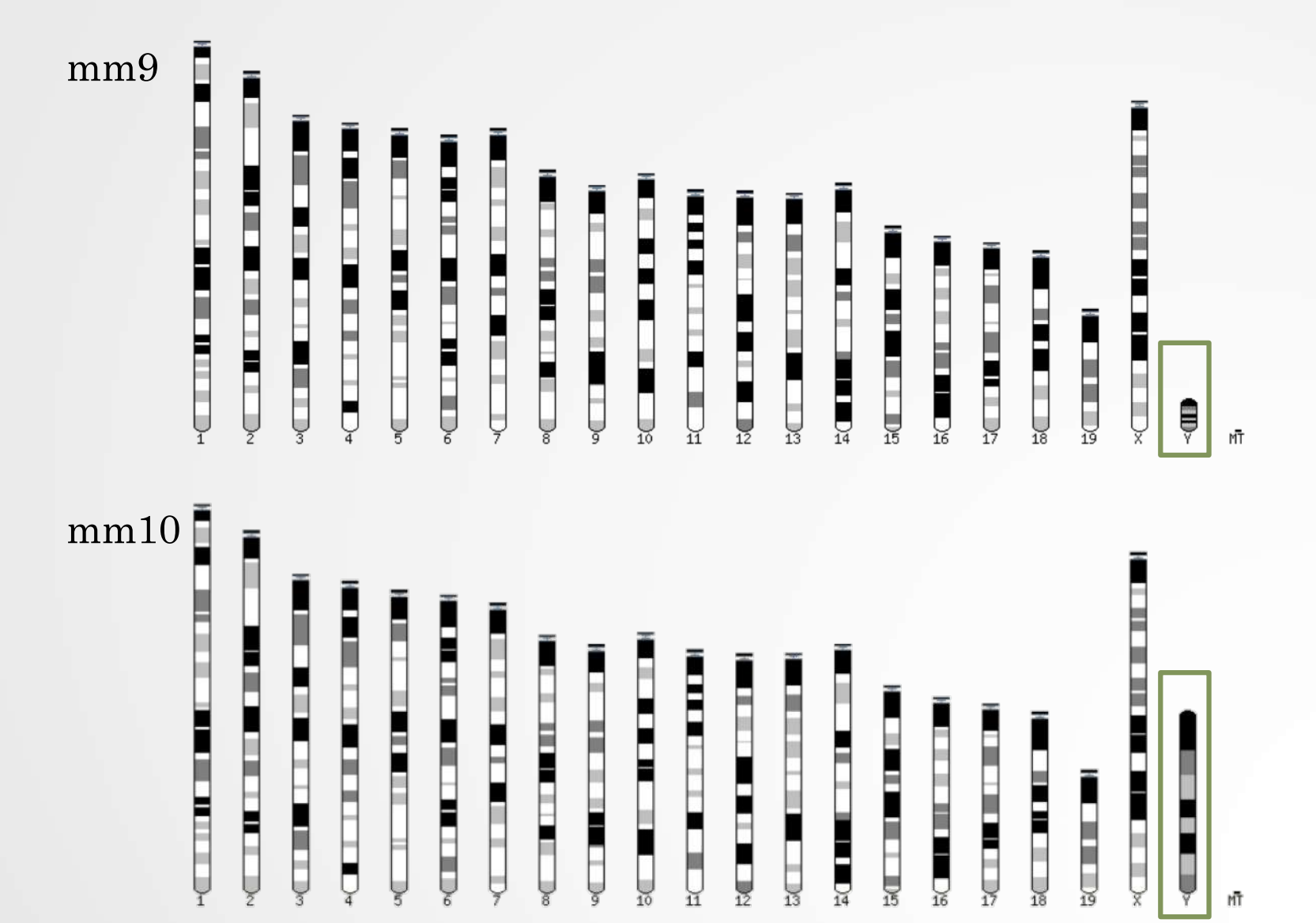

### Get access to genomic data

- Need a way to gather all genomic information in one place
- Availability of the data
- Accessibility to the data

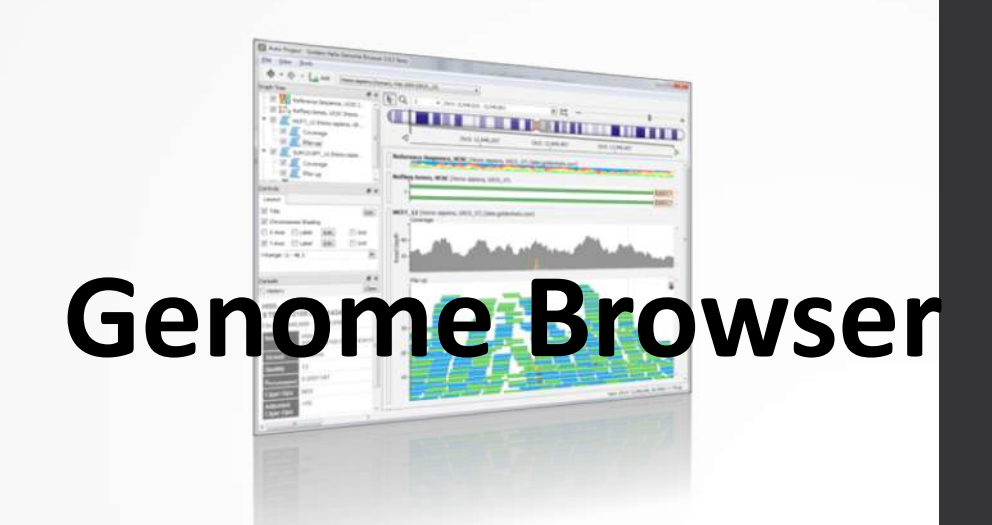

# Genome browsers

### Genome Browsers

- Graphical interface to display genomic data
- Visualize and browse entire genomes with annotated data
  - Gene prediction and structure
  - Proteins,
  - Expression,
  - Regulation,
  - Variation,
  - Comparative analysis...

### There are Genome Browsers...

#### **EBI - Ensembl**

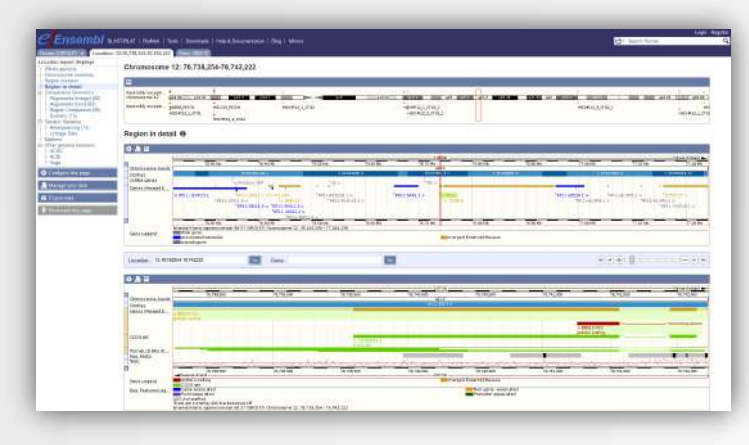

#### **UCSC – Genome Browser**

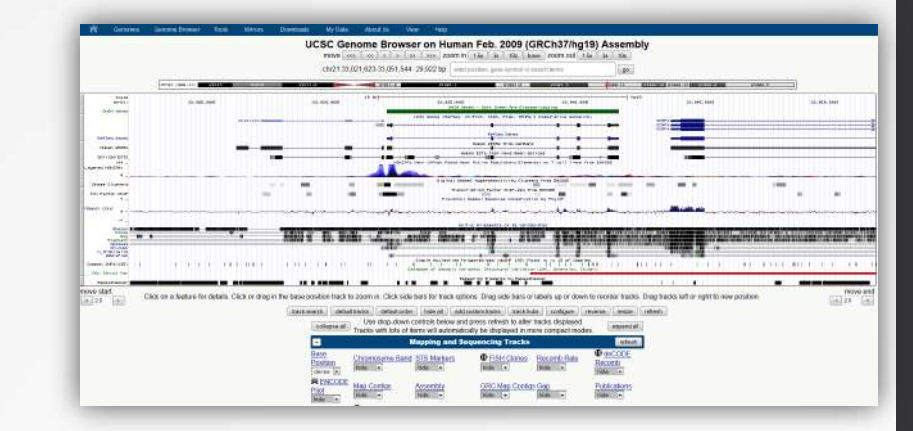

| 518V                                                              | ed                                                                                                    | Era                                                                                                    | ė.                      |                      | 80        | 51              | ONEN                               |             |            | Teronet            | -           | Stides                                                                                                    |
|-------------------------------------------------------------------|----------------------------------------------------------------------------------------------------|----------------------------------------------------------------------------------------------------|-------------------------|----------------------|-----------|-----------------|------------------------------------|-------------|------------|--------------------|-------------|----------------------------------------------------------------------------------------------------|
| earth .                                                           | 1                                                                                                    |                                                                                                    |                         |                      |           | Find            | First in This W                    | ew.         |            |                    | Adventor    | od Search                                                                                                    |
| nan persen<br>Urana anga (Dan<br>1<br>Tana persen<br>Pana persena | Home services<br>Chromosome<br>Query: 79738                                                                                                    | (human) Build 37.1<br>c 1 2 3 4 5 6 7 8 9 10 1<br>(gene_id) [clear]                                                                                                    | (Carroad)<br>[12]121415 | <u>16 17 18 19 2</u> | 0 21 22 2 | <u>y y</u> mt   |                                    |             |            |                    |             | BLAST The Human Gentury                                                                                                    |
| I)<br>In Vision House                                             | Master Map:                                                                                                    | Genes On Sequent                                                                                                    |                         |                      |           |                 | 200                                | meyofM      | tage       |                    |             | Bass & Options                                                                                                    |
| A CONSTRUCTION OF                                                 | Region Displaye                                                                                                    | d: 76,070K-77,410K                                                                                                    | bp                      |                      |           | 1796            |                                    |             |            |                    |             | Download View Sequence Evidence                                                                                                    |
| av then then                                                      | Hodal 1123                                                                                                    | Ez Ballé MINI                                                                                                    | matienes +[Pi] R        | 1210 SHE 12          | Genez,    | Symbol          | 0                                  | Links       |            | 표                  | Cyta        | Description                                                                                                    |
| and A Contract                                                    |                                                                                                    |                                                                                                    |                         |                      | n.i•      | RPL16P13        | Ľ                                  | devnm       | <u>ш</u>   | best Refs          | ieg IZ      | ribosonial protein L.10 pseudogene 13                                                                                                    |
| 570K                                                              |                                                                                                    | -                                                                                                    |                         |                      | ***       |                 |                                    | 421000      |            |                    |             |                                                                                                    |
| 10K 2003                                                          | - Intel of Martin                                                                                                    | E SHALL                                                                                                    |                         | 1                    |           | LOC 100289143   | · <u>sr</u>                        | devam       | -          | protent            | 12          | similar to nucleolar protein family A, member                                                                                                    |
| art                                                               | 100240-00-0                                                                                                    |                                                                                                    |                         | par most             |           | - LLK IODISIESO | E                                  | a meyona    | 113        | SNP HEAA           | 12          | appenencal LOC 107151350                                                                                                    |
| La la                                                             | - 1333                                                                                                    |                                                                                                    | al resist               | A STREET             | -         | L OC 100289208  | 000101100000.000                   | devom       | units s.v. | arRNA              | 12          | Investment of the second second secon |
| ate from                                                          |                                                                                                    | Ethip                                                                                                    |                         |                      |           | LOC100289749    |                                    | Arven       |            | mRNA               | 12          | similar to density-contributed arctein                                                                                                    |
|                                                                   | - Ausgrafter The                                                                                                    | EM                                                                                                    |                         |                      | n.10-     | NAPILI          | OMIM HGNC str                      | devanit     | mets CC    | DS SNP best Ref    | ieg 12      | nucleosome assembly protein 1-Be 1                                                                                                    |
|                                                                   | tendetarte                                                                                                    |                                                                                                    |                         |                      | 11.10     | LOC641495       | E                                  | devum       |            | protein            | 12          | similar to crystallin, orta                                                                                                    |
|                                                                   |                                                                                                    |                                                                                                    | 122.2                   |                      | 16.70     |                 |                                    |             |            |                    |             |                                                                                                    |
| Д.<br>2010                                                        | - hadded in                                                                                                    | 1.1. 1988                                                                                                    |                         | -                    | 1         | - DD510         | · DMDCHGWC srp                     | devum       | mets CC    | DS SNP best Reft   | ieq 12      | Bartet-Bied syntrone 10                                                                                                    |
|                                                                   | i den a la                                                                                                    | 1 - Andrews                                                                                                    |                         | Contractor           |           |                 |                                    |             |            |                    |             |                                                                                                    |
|                                                                   | -tendline.                                                                                                    | 1 In Later                                                                                                    |                         |                      |           | COURT P         | -                                  |             |            | TIS CALD hart Park | an 12n11    | any treat his first scatter. May 2                                                                                                    |
|                                                                   |                                                                                                    | 10.15010                                                                                                    | 10000                   | - Concerns           |           | Scentus .       | Contra streets and                 | i u commi   | antin 2.5  | Manuel vest Kets   | ed andra    | any series of the series of the series of                                                                                                    |
|                                                                   | A STORES A                                                                                                    |                                                                                                    | s: 1                    |                      |           |                 |                                    |             |            |                    |             |                                                                                                    |
|                                                                   | · treadurite -                                                                                                    | 1. 12.200                                                                                                    | an anna                 | <u></u>              |           | P.P. 75259      | MONT rts                           |             |            | END hart Part      | 11.0        | observation of the available of the                                                                                                    |
|                                                                   | tunde at                                                                                                    | -                                                                                                    |                         |                      |           | BALLING TH      | e anects at a                      |             | 5 ma 2     | and the second     |             | the second second                                                                                                    |
|                                                                   | - total Dr.                                                                                                    | 2                                                                                                    |                         |                      |           | SPL/IP98        | HISTORY EL                         | under until |            | oest Ker           | eg il       | risosoniai protein 1.21 pseudogene 98                                                                                                    |
|                                                                   | - ineCast??                                                                                                    |                                                                                                    |                         |                      | 11.98     | <u>RPL7P41</u>  | HGNC 31                            | devum       |            | best Reff          | ieg 1.2g21. | 2 ribosonial protein L7 pseudogene 43                                                                                                    |
|                                                                   | tength 30                                                                                                    |                                                                                                    |                         | 1                    |           | RWDD1L1         | HGNC at                            | devum       | atta .     | bert Raff          | leg 12      | RWD domain containing 1-like 1                                                                                                    |
|                                                                   | hangite this -                                                                                                    | in this                                                                                                    | 2040.5                  | 100,10100A           | m.#       | ZDHHC17         | <ul> <li>OMIM HGNC strp</li> </ul> | s devomb    | hmats CC   | DS SNP best Refs   | irq 12      | and finger, DHHC-type costaining 17                                                                                                    |
|                                                                   | and the second second sec | a second second s |                         | 1.0                  |           |                 |                                    |             |            |                    |             |                                                                                                    |

#### NCBI – Map Viewer

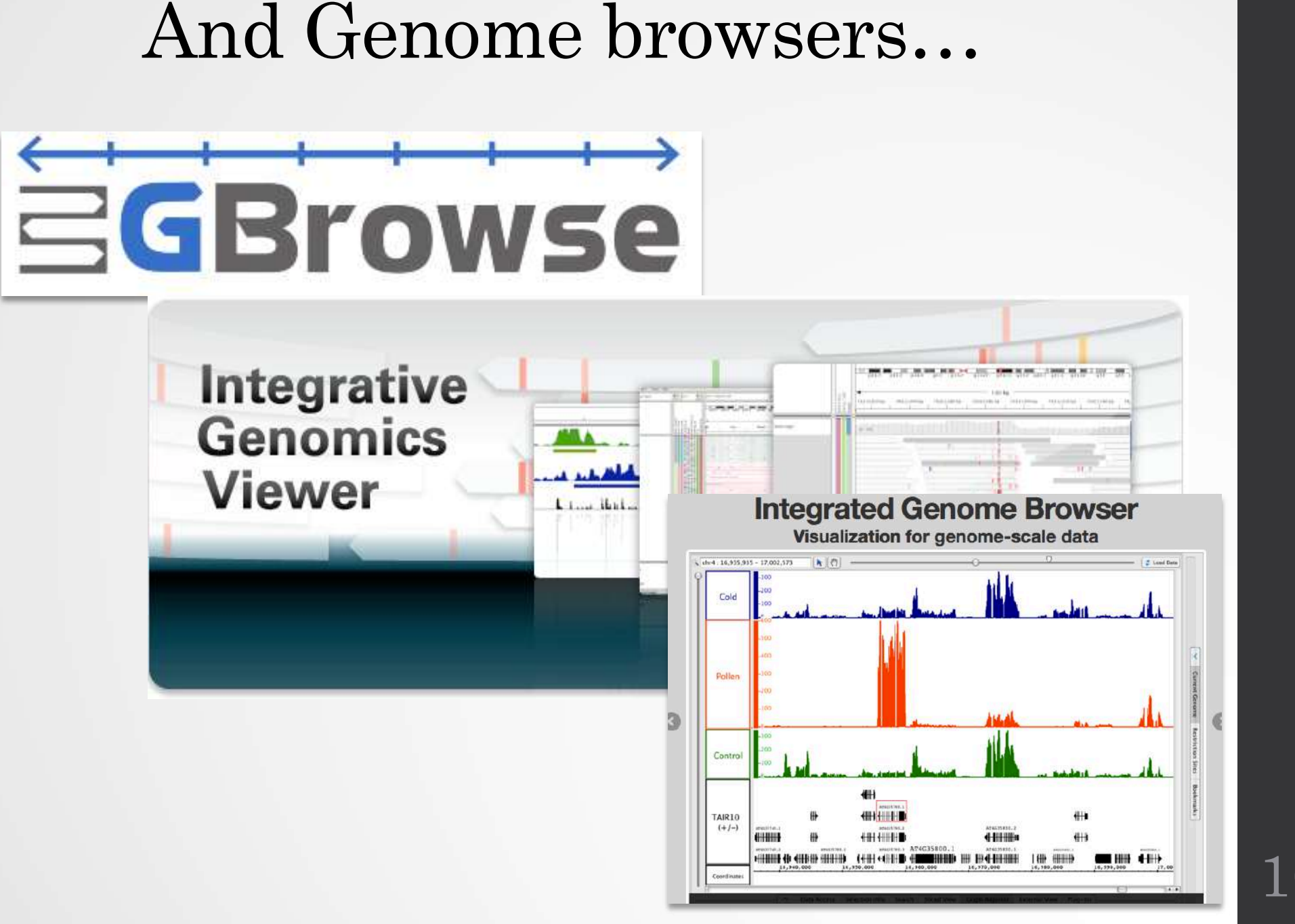

# Getting access to genomic data: ENSEMBL/BIOmart

# Access Ensembl's data

#### Web site

•

#### Mining tool: BioMart

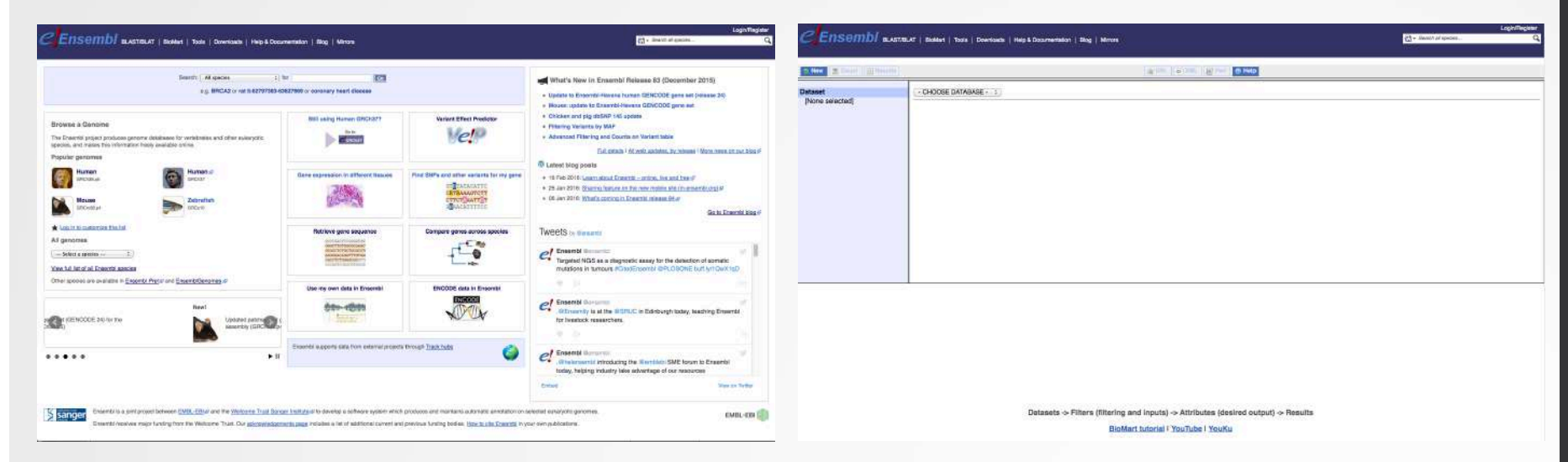

User friendly Straightforward Only one request at once Get answer to complex query Very fast Need training

# BioMart

- <u>http://www.biomart.org/</u>
- Joint development between EBI and Cold Spring Harbor Laboratory (CSHL)
- Open source project
- BioMart can access diverse databases from a single interface
- It is search engine that can find multiple terms and put them into a table format
- No programming required!

### Many uses of BioMart

| MBL-EBI                   | Services Research Trainin    | ing About us                                                                 |
|---------------------------|------------------------------|------------------------------------------------------------------------------|
|                           | • mart                       |                                                                              |
|                           |                              |                                                                              |
| New Count Results         |                              | URL XML Perl O Help                                                          |
| ataset<br>[None selected] | - CHOOSE DATABASE - +        |                                                                              |
| EMBL-EBI                  |                              | Services Research Training About us                                          |
|                           | hio.                         | mart                                                                         |
| Protein sequent           | ce analysis & classification |                                                                              |
| O New Count               | Results                      | URL D XML Peri () Help                                                       |
| Dataset                   |                              |                                                                              |
| [None selected]           | CENSEMBI BLAST               | T/BLAT   BioMart   Tools   Downloads   Help & Documentation   Blog   Mirrors |
|                           |                              |                                                                              |
|                           | O New Count Results          | THE THE THE THE THE THE THE THE THE THE                                      |
|                           | Dataset                      | - CHOOSE DATABASE - ÷                                                        |
|                           | [None selected]              |                                                                              |
|                           |                              |                                                                              |
|                           |                              |                                                                              |
|                           |                              |                                                                              |
|                           |                              |                                                                              |
|                           |                              |                                                                              |
|                           |                              |                                                                              |
|                           |                              |                                                                              |
|                           |                              |                                                                              |

# BioMart/Ensembl

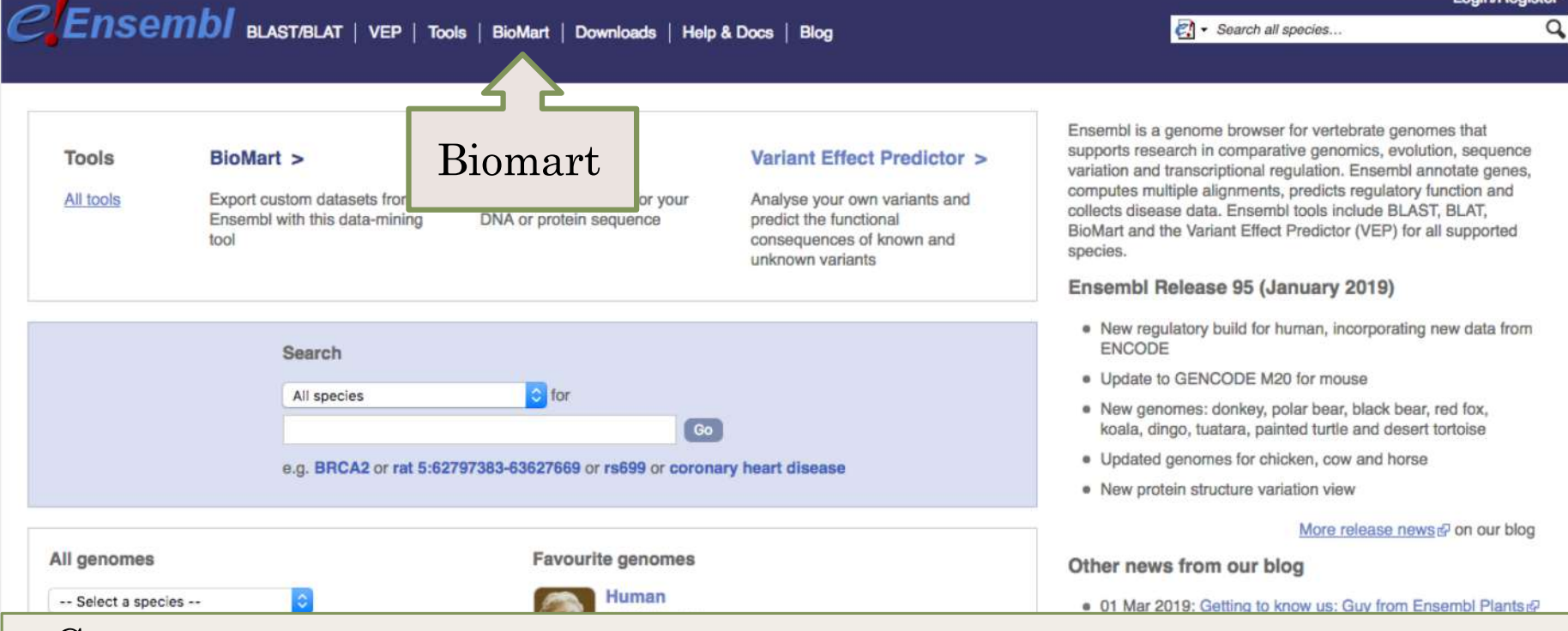

- Get access to :
  - Genomic annotation (genes, SNPs)
  - Functional annotation
  - Expression data

15

Login/Register

### Example: Step 1 (Select datasets)

CENSEMBI BLAST/BLAT | VEP | Tools | BioMart | Downloads | Help & Docs | Blog

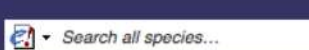

Login/Register

Q

| <b>&gt; New</b> Count Results | THE DEL DEL DEL DEL DEL DEL DEL DEL DEL DE                                                                                                    |
|-------------------------------|----------------------------------------------------------------------------------------------------|
| Dataset<br>[None selected]    | Ensembl Genes 95<br>CHOOSE DATASET -<br>Chicken genes (GRCG6a)<br>Human genes (GRCM38,p12)<br>Mouse genes (GRCM38,p12)<br>Mouse genes (GRCM38,p12)<br>Agassiz's desert tortoise genes (ASM289641v1)<br>Algerian mouse genes (SPRET_ELJ_V1)<br>Algerae genes (vicPact)<br>Amazon molly genes (Carg.pa_1.0)<br>Amagia colobus genes (Carg.pa_1.0)<br>Anaole lizard genes (AncGr2.0)<br>Armadillo genes (Carg.pa_1.0)<br>Anale lizard genes (AncGr2.0)<br>Armadillo genes (Carg.pa_1.0)<br>Ballan wrasse genes (BallGen_V1)<br>Bicloor damselfish genes (Stagastes.partitus-1.0.2)<br>Black snub-nosed monkey genes (ASIM02426V1)<br>Ballan wrasse genes (Galg.dt.0)<br>Bonobo genes (ganpan1.1)<br>Brazilian guinea pig genes (CavQ.1.0)<br>Burton's mouthbrooder genes (ASIM025V1)<br>Burton's mouthbrooder genes (ASIM025V1)<br>Burton's mouthbrooder genes (ASIM025V1)<br>Burton's mouthbrooder genes (ASIM0226V1)<br>Bushbaby genes (CtAV 2.0)<br>Caenorhabditis elegans genes (WBcel235) |

# Example: Step 2 (Filter)

| CENSEMBI BLAST                                                                                                    | BLAT   VEP   Tools   BioMart                                | Downloads   Help & Docs   Blog                                                                                                    | Limit to<br>chromosome 1 |
|----------------------------------------------------------------------------------------------------|-------------------------------------------------------------|----------------------------------------------------------------------------------------------------|--------------------------|
| New Count Results                                                                                                    |                                                             | 🖕 URL 😰 XML 💇 Peri 💿 Help                                                                                                    | 7/                       |
| Dataset<br>Human genes (GRCh38.p12)<br>Filters<br>Chromosome/scaffold: 1<br>Start: 78895<br>End: 224561<br>Attributes<br>Gene stable ID<br>Transcript stable ID<br>Dataset | <ul> <li>REGION:</li> <li>Chromosome/scaffold</li> </ul>    | Please restrict your query using criteria below<br>(If filter values are truncated in any lists, hover over the list if to se<br>1<br>2<br>3<br>4<br>5<br>6<br>7<br>8<br>9<br>10<br>11<br>12<br>13 | e the full text)         |
| [None Selected]                                                                                                    | <ul> <li>Coordinates</li> <li>Start</li> <li>End</li> </ul> | 14<br>15<br>16<br>17<br>18<br>19<br>20<br>78895<br>4561                                                                                                    |                          |
|                                                                                                    |                                                             | Limit to given<br>coordinates                                                                                                    | 17                       |

### Example: Step 3 (Count results)

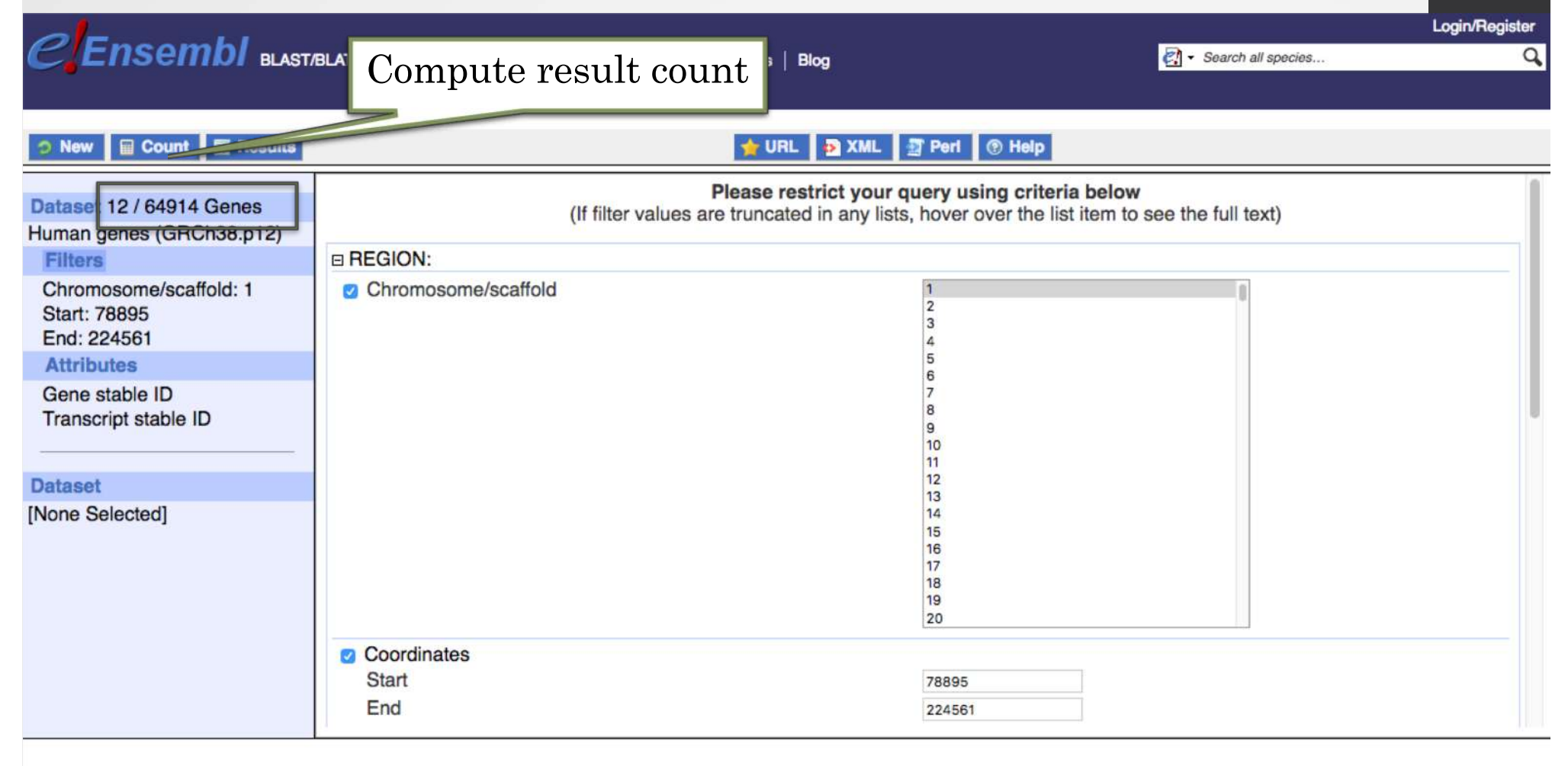

### Example: Step 4 (Select attributes)

| REnormal                                                                           |                                                                                                    | Login/Register                                                                                                    |
|------------------------------------------------------------------------------------|----------------------------------------------------------------------------------------------------|----------------------------------------------------------------------------------------------------|
|                                                                                    | /BLAT   VEP   Tools   BioMart   Downloads   Help & D                                                                                                    | ocs   Blog                                                                                                    |
| New Count Results                                                                  |                                                                                                    | URL 😰 XML 🖅 Peri ® Help                                                                                                    |
| Dataset 12 / 64914 Genes<br>Human genes (GRCh38.p12)<br>Filters                    | Please select column<br>Missing non coding ger                                                                                                    | ns to be included in the output and hit 'Results' when ready<br>nes in your mart query output, please check the following FAQ                                                                                                    |
| Chromosome/scaffold: 1<br>Start: 78895<br>End: 224561                              | <ul> <li>Features</li> <li>Variant (Germline)</li> <li>Structures</li> <li>Variant (Somatic)</li> <li>Homologues</li> <li>Sequences</li> </ul>                                                                                                    | Select attributes to be                                                                                                    |
| Attributes<br>Gene stable ID<br>Transcript stable ID<br>Dataset<br>[None Selected] | Gene stable ID Gene stable ID Gene stable ID Transcript stable ID Transcript stable ID Transcript stable ID Protein stable ID Protein stable ID Protein stable ID Gene description Chromosome/scaffold name Gene start (bp) Gene end (bp) Strand Karyotype band Transcript start (bp) | <ul> <li>Transcript length (including UTRs and CDS)</li> <li>Transcript support level (TSL)</li> <li>GENCODE basic annotation</li> <li>APPRIS annotation</li> <li>Gene name</li> <li>Source of gene name</li> <li>Transcript name</li> <li>Source of transcript name</li> <li>Transcript count</li> <li>Gene % GC content</li> <li>Gene type</li> <li>Transcript type</li> <li>Source (gene)</li> <li>Source (transcript)</li> </ul> |

### Example: Step 5 (get results)

### CENSEMBI BLAST/BLAT | VEP | Tools | BioMart | Downloads | Help & Docs | Blog

🛃 🔹 Search all species...

| New Count Results                                                                                                    | State of the second second sec |                                                                                                    |  |  |  |
|----------------------------------------------------------------------------------------------------|----------------------------------------------------------------------------------------------------|----------------------------------------------------------------------------------------------------|--|--|--|
| Dataset 12 / 64914 Genes<br>Human genes (GRCh38.p12)<br>Filters<br>Chromosome/scaffold: 1<br>Start: 78895<br>End: 224561<br>Attributes<br>Gene stable ID<br>Transcript stable ID<br>Dataset<br>[None Selected] | Export all results to           Email notification to           View           Gene stable ID         Transcript stable IC           ENSG0000238009         ENST0000466430           ENSG0000238009         ENST0000477740           ENSG0000238009         ENST000004771448           ENSG0000238009         ENST00000471248           ENSG0000238009         ENST00000453576           ENSG0000238009         ENST00000453576           ENSG0000238009         ENST00000495576           ENSG0000233750         ENST00000442987           ENSG0000268903         ENST0000044149           ENSG00000239906         ENST00000493797                                                                                                    | File             TSV               Tove as HTML               Tove as HTML               Tove as HTML               Tove as HTML               Tove as HTML               Tove as HTML               Tove as HTML               Tove as HTML               Tove as HTML               Tove as HTML            Tove as HTML            Tove as HTML            Tove as HTML            Tove as HTML            Tove as HTML            Tove as HTML            Tove as HTML            Tove as HTML            Tove as HTML            Tove as HTML           Tove as HTML            Tove as HTML            Tove as HTML            Tove as HTML           Tove as HTML            Tove as HTML            Tove as HTML           Tove as HTML            Tove as HTML           Tove as HTML            Tove as HTML            Tove as HTML           Tove as HTML            Tove as HTML           Tove as HTML            Tove as HTML            Tove as HTM |  |  |  |
|                                                                                                    |                                                                                                    |                                                                                                    |  |  |  |

Login/Register

### Exercise 1: get annotations of a gene

- 1. Using Ensembl/BioMart, retrieve all transcripts IDs and the gene ID of IDH1 gene (human). How many transcripts the gene IDH1 has?
  - Use Ensembl Gene v95, for Human GRCh38.p12
  - Click on Filters :
    - Expand the GENE section
    - Select « Input external references ID list »
    - Select Gene Name(s) in the drop down menu
    - Enter IDH1 in the text box
  - Click on Attributes :
    - Select "Features" (top panel, selected by default)
    - Select Gene stable ID, Transcript stable ID, Gene Name
- 2. Extract all exon sequences of the IDH1 gene in fasta format. Headers will contain the Gene names, transcript stable IDs and Exon stable IDs.
- 3. Extract all coding sequences of the IDH1 gene in fasta format. Headers will contain the transcript stable IDs and Exon stable IDs.
- 4. Retrieve GO-terms associated to the IDH1 gene (select GO Term Name, GO domain and GO Term Accession along with Gene stable ID, Transcript stable ID and Gene Name)
- 5. Retrieve the germline variations found in this gene. Annotations to be found (Variant Name, Variant Alleles, Minor allele frequency, Chromosome/scaffold name, Chromosome/scaffold position start (bp), Chromosome/scaffold position end (bp), Variant Consequence along with Gene stable ID, Transcript stable ID and Gene Name)

### Exercise 2: get annotations for a set of genes

- Annotate the file siMitfvssiLuc.up.txt you have generated using SARTools with gene annotations extracted from Ensembl/BioMart
  - If you encountered any trouble with the generation of the dataset
    - go to GalaxEast (<u>http://use.galaxeast.fr</u>)
    - go to Shared Data/ Data Libraries / NGS data analysis training / RNAseq / statistical\_analysis.
    - Import the dataset SARTools\_DESeq2\_tables to your history.
    - Click on ( to display the content of the dataset and download the file siMitfvssiLuc.up.txt (click right, save ...)
- 1. Open the file siMitfvssiLuc.up.txt and change the name of the column which contains "Id" to "Gene stable ID". Save the change.
- 2. Use the file siMitfvssiLuc.up.txt to extract gene annotations for those genes. Annotation to extract are : gene stable IDs, Chromosome/scaffold name, Gene start, Gene end, strand, Gene name, Gene type. Save the results to a compressed TSV file. (don't close the Ensembl/Biomart window once done)
- 3. Upload the file siMitfvssiLuc.up.txt and the annotation file (mart\_export.txt.gz) you obtained from Ensembl/BioMart to GalaxEast into your current history "RNA-seq data analysis".
  - Type: tabular
  - Genome: hg38

### Exercise 2: get annotations for a set of genes

- 4. Use the tool "Join two Datasets" to merge the two datasets (siMitfvssiLuc.up.txt then mart\_export.txt) based on the "Gene stable IDs" field.
  - Gene stable IDs are used as unique identifiers common to the two datasets. For a given gene, data spread in the two files are going to be merged in the same line in the newly generated file.
- 5. rename the generated dataset in 4. to siMitfvssiLuc.up.annot.txt
- 6. Is there lncRNAs in the upregulated genes? Use the tool "<u>Filter</u> data on any column using simple expressions" to search for "lincRNA" (<- this exact case) in the dataset siMitfvssiLuc.up.annot.txt.
  - Hint 1: Search "lincRNA" in the column containing Gene types
  - Hint 2: c3 refers to column 3 of a dataset.
- 7. Go back to Ensembl/BioMart. You want to run a *de novo* motif discovery on all promoters of the up-regulated genes (the ones from the file siMitfvssiLuc.up.txt). Extract the promoter sequences of all up-regulated genes: retrieve the 2kb upstream of the transcripts of these genes. Header should contain Gene stable ID, Transcript stable ID, Gene name and Gene description.

### Exercise 3: get annotations in the genome

- 1. How many genes are located in the genomic region: 2:208226227-208276270
- 2. Extract the coordinates of all human genes located on chromosomes (exclude scaffolds). Information to extract for each gene: Gene stable ID, Chromosome/scaffold name, Gene Start (bp), Gene End (bp), strand and Gene Name